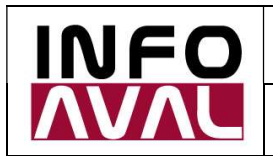

Customizing and Usage Guide

# OB08.net

### Automatic Update of Exchange Rates in SAP

www.cotizaciondemonedas.com

www.ob08.net

www.sap-ob08.com

## Customizing and Usage Guide

Infoaval S.R.L. (<u>www.infoaval.com</u>)

August 2022

#### Content

| 1. | About this document                            | 2    |
|----|------------------------------------------------|------|
| 2. | Basic customizing for using this functionality | 3    |
| 3. | TBD4 transaction execution                     | 13   |
| 4. | Result verification in the OB08 transaction    | 15   |
| 5. | Daily job creation                             | 16   |
| 6. | Verification in transaction SM37               | 21   |
| 7. | Contact information, doubts, questions         | . 22 |

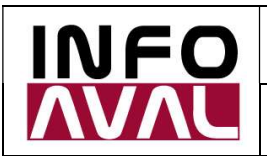

#### 1. About this document

The purpose of this document is to provide the reader (user, SAP consultant) with the general guidelines to customize and to test the <u>Automatic Exchange Rate Update</u> functionality, by executing the SAP standard TBD4 transaction.

For using this solution, you must previously contact **Infoaval** (<u>info@infoaval.com.ar</u>), in order to have a test-user with their respective credentials.

Likewise, **Infoaval** will provide you with information about the respective instruments to be used based on your specific currency needs to be updated in your own SAP by using this automatic process.

This document is a guide to be able to assist you in the tasks of customizing, execution and testing of the process. If you have any questions about this guide, please write to info@infoaval.com.ar.

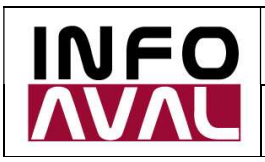

Customizing and Usage Guide

#### 2. Basic customizing for using this functionality

| < | SAP                                              |
|---|--------------------------------------------------|
| ~ | ' ✓ ✓ →≣ Existing BC Sets i Release Notes        |
|   | Structure                                        |
|   | > Auto-ID Infrastructure                         |
|   | > Agentry SAP Framework Configuration            |
|   | > SAP Portfolio and Project Management           |
|   | > 🔂 Financial Accounting                         |
|   | > Financial Accounting (New)                     |
|   | Financial Supply Chain Management                |
|   | > Biller Direct                                  |
|   | Billing Consolidation                            |
|   | Cash and Liquidity Management                    |
|   | Cash Management                                  |
|   | 🖓 Market data                                    |
|   | > 🙆 Master Data                                  |
|   | > 🔂 Manual Market Data Entry                     |
|   | 🛃 🕒 Define Market Data Monitoring                |
|   | File Interface                                   |
|   | CVA Datafeed                                     |
|   | Procedure to Start Up the Datafeed               |
|   | Technical Settings                               |
|   | C Define Datafeed Name                           |
|   | RFC Settings for External Partner Program        |
|   | > Internet Settings for External Partner Program |
|   | > 🚱 Workflow                                     |
|   | > Translation Table                              |
|   | > 🔂 Market Data Retrieval                        |

Please respect the use of upper and lower case letters.

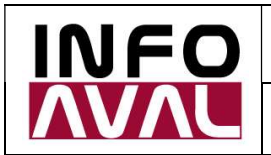

Customizing and Usage Guide

| < | SAP           |              |        |       |             |     |                         |     |       |          |    |             |        | 1   | Chan   | ge View "[ |
|---|---------------|--------------|--------|-------|-------------|-----|-------------------------|-----|-------|----------|----|-------------|--------|-----|--------|------------|
| ~ | •             | $\sim$       | Ø      | 63    | New Entries | 8   | Θ                       | 5   |       | 00<br>00 | 88 | Cancel      | Ĺî     | Ċ   | G      | C.         |
| C | atafeed: Perm | itted Datafe | eds    |       |             |     |                         |     |       |          |    |             |        |     |        |            |
|   | Data Provider | Descripti    | on     |       |             | Usa | ige log                 | r I | FeedA | ctive?   | Q  | uotation Or | rigin/ | QuO | rig/Co | mm(06)     |
|   | nfoaval       | Cotizacion   | n de M | oneda | s           |     | $\overline{\mathbf{v}}$ |     |       | V        |    |             |        |     |        |            |
|   |               |              |        |       |             |     |                         |     |       |          |    |             |        |     |        |            |

| <               | SAP                     |                                                      |
|-----------------|-------------------------|------------------------------------------------------|
| ~               |                         | ✓                                                    |
|                 | Structure               |                                                      |
|                 | >                       | Auto-ID Infrastructure                               |
|                 | >                       | Agentry SAP Framework Configuration                  |
|                 | >                       | SAP Portfolio and Project Management                 |
|                 | > 🛃                     | Financial Accounting                                 |
|                 | >                       | Financial Accounting (New)                           |
|                 | $\overline{\mathbf{C}}$ | Financial Supply Chain Management                    |
|                 | >                       | Biller Direct                                        |
|                 | >                       | Billing Consolidation                                |
|                 | C                       | Cash and Liquidity Management                        |
|                 | C                       | 🗟 Cash Management                                    |
|                 |                         | 🖓 Market data                                        |
|                 |                         | Master Data                                          |
|                 |                         | Contract Manual Market Data Entry                    |
|                 |                         | 🚱 🕒 Define Market Data Monitoring                    |
|                 |                         | > 🛃 File Interface                                   |
|                 |                         | Color Datafeed                                       |
|                 |                         | Procedure to Start Up the Datafeed                   |
|                 |                         | C Technical Settings                                 |
|                 |                         | 🗟 🤤 Define Datafeed Name                             |
|                 |                         | RFC Settings for External Partner Program            |
|                 |                         | 🗟 😋 Define RFC Destination                           |
|                 |                         | C Assign Datafeed RFC Destination                    |
|                 |                         | 🛃 🕒 Define Users for Transactional RFC               |
|                 |                         | 🛃 😋 Define Print Options for Log (Transactional RFC) |
|                 |                         | > Internet Settings for External Partner Program     |
|                 |                         | > 🔂 Workflow                                         |
|                 |                         | > Translation Table                                  |
| Contract of the |                         |                                                      |

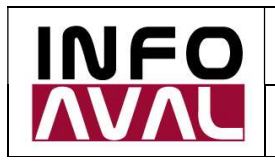

| - 25          |      | <br>               |  |
|---------------|------|--------------------|--|
| Field Name    |      | Work Area          |  |
|               |      | Marcal Contractory |  |
| Data Provider |      | Infoaval           |  |
| Data Provider |      | <br>Infoaval       |  |
| Data Provider |      | <br>Infoaval       |  |
| Data Provider |      | Infoaval           |  |
| Data Provider | 22.0 | Infoaval           |  |

Please respect the use of upper and lower case letters.

|              | ~               | E     | 63    | New Entries    | <b>E</b> R | Θ        | 6   | 15     | #P.    | 89      | Cance  |
|--------------|-----------------|-------|-------|----------------|------------|----------|-----|--------|--------|---------|--------|
|              | 1               | 1     | -     | Horr Entrop    |            | 0        | -   |        | 0.0    | 26      | Gundo  |
| Data Fronder | moavat          |       |       |                |            |          |     |        |        |         |        |
|              |                 |       |       |                |            |          |     |        |        |         |        |
| Datafeed: Te | echnical settin | gs ex | terna | l partner prog | ram        |          |     |        |        |         | ¢      |
| Mode         | Function        |       |       | R              | FC des     | stinatio | n 📗 | Back-ı | up RFC | C desti | nation |
| 1            | TB_DATAFEED     | INTE  | RNET  | _ACCESS NO     | ONE        |          | 1   |        |        |         |        |

Function: TB\_DATAFEED\_INTERNET\_ACCESS

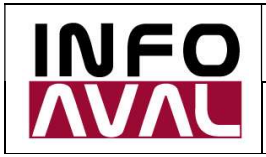

**Customizing and Usage Guide** 

**Proxy definition** (only if necessary in your SAP installation). The data must be completed based on the specific data of your installation.

| < | SAP                                                |
|---|----------------------------------------------------|
| ~ | → → ■ Existing BC Sets i Release Notes             |
|   | Structure                                          |
|   | > Auto-ID Infrastructure                           |
|   | Agentry SAP Framework Configuration                |
|   | > SAP Portfolio and Project Management             |
|   | > 🔂 Financial Accounting                           |
|   | Financial Accounting (New)                         |
|   | Financial Supply Chain Management                  |
|   | > Biller Direct                                    |
|   | > Billing Consolidation                            |
|   | C Cash and Liquidity Management                    |
|   | Correction Cash Management                         |
|   | Market data                                        |
|   | > 🚱 Master Data                                    |
|   | > 🔂 🛛 Manual Market Data Entry                     |
|   | 🚯 🕒 Define Market Data Monitoring                  |
|   | > 🔂 File Interface                                 |
|   | CV 🚯 Datafeed                                      |
|   | Procedure to Start Up the Datafeed                 |
|   | CALC Technical Settings                            |
|   | 🕼 🕒 Define Datafeed Name                           |
|   | RFC Settings for External Partner Program          |
|   | Internet Settings for External Partner Program     |
|   | HTTP Proxy Configuration                           |
|   | C Define Proxy Configuration                       |
|   | B C Define Internet Settings for WEB Server Access |
|   | > 🔂 Workflow                                       |
|   | > Translation Table                                |

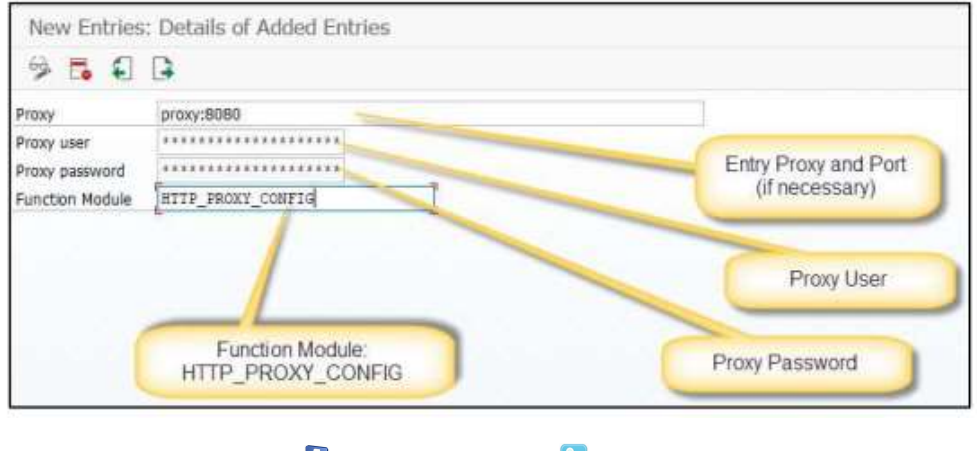

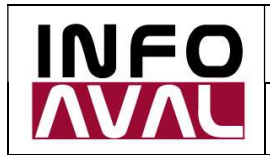

Customizing and Usage Guide

#### Connection settings:

| < | SAP                                                                                                    |
|---|----------------------------------------------------------------------------------------------------|
| ~ | ✓ ✓ →≣ Existing BC Sets i Release Notes                                                                                                    |
|   | Structure                                                                                                    |
|   | > Auto-ID Infrastructure                                                                                                    |
|   | > Agentry SAP Framework Configuration                                                                                                    |
|   | > SAP Portfolio and Project Management                                                                                                    |
|   | > 🚱 Financial Accounting                                                                                                    |
|   | > Financial Accounting (New)                                                                                                    |
|   | Financial Supply Chain Management                                                                                                    |
|   | > Biller Direct                                                                                                    |
|   | > Billing Consolidation                                                                                                    |
|   | Cash and Liquidity Management                                                                                                    |
|   | Cash Management                                                                                                    |
|   | 🔽 🚱 Market data                                                                                                    |
|   | > 🔂 Master Data                                                                                                    |
|   | > 🔂 Manual Market Data Entry                                                                                                    |
|   | 🛃 🕒 Define Market Data Monitoring                                                                                                    |
|   | > 🔂 File Interface                                                                                                    |
|   | Contraction Contraction Contra |
|   | Procedure to Start Up the Datafeed                                                                                                    |
|   | CVA Technical Settings                                                                                                    |
|   | 🕵 🕒 Define Datafeed Name                                                                                                    |
|   | Control RFC Settings for External Partner Program                                                                                                    |
|   | Internet Settings for External Partner Program                                                                                                    |
|   | > 🛃 HTTP Proxy Configuration                                                                                                    |
|   | C 🕼 🕒 Define Internet Settings for WEB Server Access                                                                                                    |
|   | > 🔂 Workflow                                                                                                    |
|   | > Translation Table                                                                                                    |

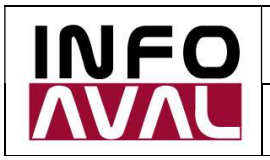

#### **Customizing and Usage Guide**

| =             | Detern | nine Work Area: Er | itry      | × |
|---------------|--------|--------------------|-----------|---|
| Field Name    |        |                    | Work Area | 7 |
| Data Provider |        |                    | Infoaval  |   |
|               |        |                    |           |   |
|               |        |                    |           |   |
|               |        |                    |           |   |

| < SAP                                   |                                                     |
|-----------------------------------------|-----------------------------------------------------|
| <ul> <li>Image: Construction</li> </ul> | ✓ ☐ ŵ New Entries 	 ☐ 	 5 	 ↓ ↓ → ■ Cancel          |
| Data Provider                           | Infoaval                                            |
| URI                                     | [https://www.ob08.net/app/cotizacion/cotizaciones ] |
| User name                               | ••••••••••                                          |
| Decouverd                               |                                                     |

Please respect the use of upper and lower case letters.

URL: "https://www.ob08.net/app/cotizacion/cotizaciones"

User name: *provided by Infoaval* (if you do not have it send an e-mail to <u>info@infoaval.com.ar</u>) Password: *provided by Infoaval* (if you do not have it send an e-mail to <u>info@infoaval.com.ar</u>)

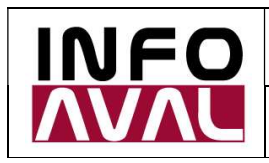

#### **Customizing and Usage Guide**

| < | SAP                                    |
|---|----------------------------------------|
| ~ | ✓ ✓ →≣ Existing BC Sets i Re           |
|   | Structure                              |
|   | > Auto-ID Infrastructure               |
|   | > Agentry SAP Framework Configuration  |
|   | > SAP Portfolio and Project Management |
|   | > 🔂 Financial Accounting               |
|   | > Financial Accounting (New)           |
|   | Financial Supply Chain Management      |
|   | > Biller Direct                        |
|   | > Billing Consolidation                |
|   | Cash and Liquidity Management          |
|   | Cash Management                        |
|   | 🛛 🖓 Market data                        |
|   | > 🔂 Master Data                        |
|   | > 🔂 Manual Market Data Entry           |
|   | 🐼 🕒 Define Market Data Monitoring      |
|   | > 🔂 File Interface                     |
|   | CVA Datafeed                           |
|   | Procedure to Start Up the Datafeed     |
|   | California Technical Settings          |
|   | C Translation Table                    |
|   | Information About Translation Table    |
|   | C Define Data Sources for Datafeed     |
|   | > Define Datafeed Conversion Codes     |
|   | 🛃 🕒 Import R/3 Master Data             |
|   | 🙆 🕒 Define Currencies                  |
|   | Securities                             |

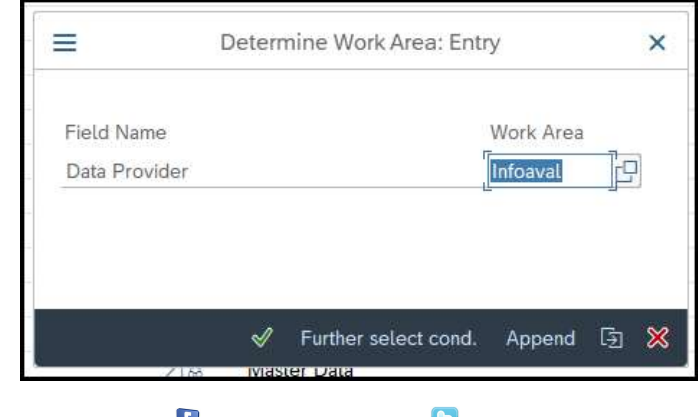

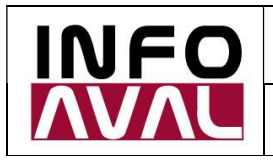

Customizing and Usage Guide

Please respect the use of upper and lower case letters.

| < SAP         |           |       |       |             |    |
|---------------|-----------|-------|-------|-------------|----|
| ~             | ~         | B     | 63    | New Entries |    |
| Data Provider | Infoaval  |       |       |             |    |
| Data Source   |           |       |       |             | 0  |
| Data source   | Descrip   | tion  |       |             |    |
| INFOAVAL      | Cotizacio | on de | Moned | las         | 10 |

| < | SAP                  |                                      |
|---|----------------------|--------------------------------------|
| ~ |                      | ✓                                    |
|   | Structure            |                                      |
|   | >                    | Auto-ID Infrastructure               |
|   | > •                  | Agentry SAP Framework Configuration  |
|   | >                    | SAP Portfolio and Project Management |
|   | > 🔂                  | Financial Accounting                 |
|   | >                    | Financial Accounting (New)           |
|   | 0                    | Financial Supply Chain Management    |
|   | >                    | Biller Direct                        |
|   | >                    | Billing Consolidation                |
|   | $\overline{\langle}$ | Cash and Liquidity Management        |
|   | C                    | 🕼 Cash Management                    |
|   | 2                    | V 🕼 Market data                      |
|   | -                    | > 🛃 Master Data                      |
|   |                      | > 🛃 🛛 Manual Market Data Entry       |
|   |                      | 🛃 🕒 Define Market Data Monitoring    |
|   |                      | > 🛃 File Interface                   |
|   |                      | CA Datafeed                          |
|   |                      | Procedure to Start Up the Datafeed   |
|   |                      | Carter Control Settings              |
|   |                      | Translation Table                    |
|   |                      | Information About Translation Table  |
|   |                      | 🛃 🕒 Define Data Sources for Datafeed |
|   |                      | > 🔂 Define Datafeed Conversion Codes |
|   |                      | 🚱 🕒 Import R/3 Master Data           |
|   |                      | Ca 🕒 Define Currencies               |
|   |                      | > 🔂 Securities                       |

www.infoaval.com.ar

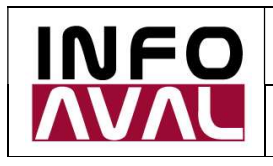

| Determine W                    | ork Area: Entry X         |
|--------------------------------|---------------------------|
| Field Name<br>Instrument Class | Work Area                 |
| Data Provider                  | [Infoaval ]               |
| ✓ Furthe                       | r select cond. Append 🔄 💥 |

Please respect the use of upper and lower case letters.

Example for a SAP installation that needs to update the ARS (Argentine peso) against the EUR (euro) based on the official source for Argentina:

| <ul> <li>Image: A second second s</li></ul> |                      | ~ 8             | 63           | New Entrie      | s 📦     | Θ       | 5         | €]    | ₿    | →≣   | ¢ |
|----------------------------------------------------------------------------------------------------|----------------------|-----------------|--------------|-----------------|---------|---------|-----------|-------|------|------|---|
| Administrative D                                                                                                    | ata                  |                 |              |                 |         |         |           |       |      |      |   |
| Crcy Pair                                                                                                    | ARS                  | EUR             | Rate         | e/Pr.Provis.    | ۲       | Syst. R | equest    | 0     | Real | Time |   |
| RateType                                                                                                    | М                    |                 | $\checkmark$ | Save market     | data pe | rmanent | tly in sy | /stem |      |      |   |
|                                                                                                    |                      |                 | Max          | k. deviation in | percen  | t       | 2         |       |      |      |   |
|                                                                                                    |                      |                 | $\checkmark$ | Indirect Quota  | ation   |         |           | -     |      |      |   |
| Instrument<br>Data Source<br>Property                                                                                                    | BNAV<br>INFOA<br>MAN | EURARS=<br>.VAL | X            | ÷               |         |         |           |       |      |      |   |
| Explanation                                                                                                    | BNA -                | EUR Divis       | as Ven       | Idedor          |         |         |           |       |      |      |   |
| Currency Setting                                                                                                    | gs                   |                 |              | 64D 0           |         |         |           |       |      |      |   |
| External Dataf                                                                                                    | eed:                 |                 |              | SAP S           | ystem:  |         |           |       |      |      |   |
| 1 :                                                                                                    | 1                    |                 |              | 1               |         | : 1     |           |       |      |      |   |

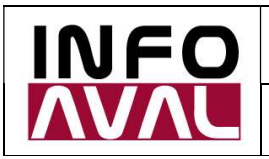

Example for a SAP installation that needs to update the ARS (Argentine peso) against the USD (United States dollar) based on the official source for Argentina:

| < SAP                |        |           |                                                                  |
|----------------------|--------|-----------|------------------------------------------------------------------|
| <ul> <li></li> </ul> |        | ~ 🖫       | 6≱ New Entries 🗐 ⊙ 😏 € 🗗 →≣                                      |
| Administrative [     | Data   |           |                                                                  |
| Crcy Pair            | ARS    | USD       | Rate/Pr.Provis.    Syst. Request   Real Time                     |
| RateType             | М      |           | Save market data permanently in system Max. deviation in percent |
|                      |        |           | ✓ Indirect Quotation                                             |
| Datafeed Param       | neters |           |                                                                  |
| Data Provider        | Infoav | al        |                                                                  |
| Instrument           | BNAV   | USDARS=   | -X                                                               |
| Data Source          | INFO/  | AVAL      |                                                                  |
| Property             | MAN    |           |                                                                  |
| Explanation          | BNA -  | USD Divis | sas Vendedor                                                     |
| Currency Setting     | gs     |           |                                                                  |
| External Dataf       | leed:  |           | SAP System:                                                      |
| 1. :                 | 1      |           | 1 : 1                                                            |

Save the transport order.

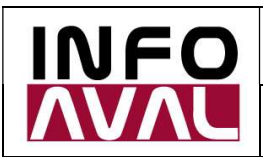

Customizing and Usage Guide

#### 3. TBD4 transaction execution

It is recommended to save this execution as a selection variant, since it will be used later, when defining the daily job.

| < SAP                                       |                                                                  |
|---------------------------------------------|------------------------------------------------------------------|
| <ul> <li>✓</li> </ul>                       | 🖫 😳 🗇 🗊 Cancel                                                   |
| Market Data Class                           |                                                                  |
| Currencies                                  | Exchange Rate Volatilities                                       |
| Securities                                  | Security Price Volatilities                                      |
| Interest Rates                              | Interest Rate Volatilities                                       |
| Indexes                                     | Index Volatilities                                               |
| Forex Swap Rates                            | General Volatilities                                             |
| Commodities (Daily Basis)                   | Commodities (Time Basis)                                         |
| Derivative Contract Specific                |                                                                  |
| Market Data Selection<br>1st Key Definition |                                                                  |
| 2nd Key Definition                          |                                                                  |
| Instrument Property                         |                                                                  |
| For Volatilities: Term                      |                                                                  |
| Datafeed                                    |                                                                  |
| Name                                        | Infoaval                                                         |
| Request Mode                                | • Synchronou () Transactional (Asynchronous)                     |
| Output Control                              |                                                                  |
| Output List of Results                      | <ul> <li>All</li> <li>Errors</li> <li>Correct Results</li> </ul> |
| Save Market Data in System                  | Permanently If Defined in Customizing                            |
| Layout                                      |                                                                  |

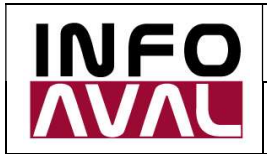

#### Customizing and Usage Guide

#### Result of the execution:

| < 5                     | P                 |                          |              |              |        |        |          |        |      |       |       |      |     |       |        |
|-------------------------|-------------------|--------------------------|--------------|--------------|--------|--------|----------|--------|------|-------|-------|------|-----|-------|--------|
| ✓ _                     |                   | $\sim$                   | ∝ <          | >            | >      | Q      | $\nabla$ | =      | Ŧ    | 1     | 80    | ŋ    | C C | hoose | D Save |
| Mkt data                | - 16.08           | 3.2022, 16:2             | 7:36 o'c     | lock         |        | ι      | Jser:    |        | U    | SER02 |       |      |     |       |        |
| <mark>Market d</mark> a | ata clas          | ss: 01 Curre             | ncies        |              |        | C      | Data s   | source | e: I | nfoav | al    |      |     |       |        |
| From o<br>Refres        | curr.<br>sh Updat | To-Curre<br>teFlag Statu | ncy<br>s War | Cat<br>ning/ | 'error | r mess | age      | Date   | 9    | Va    | lue   |      |     | ÷     | "Fr    |
|                         | X                 | EUR                      | (            | м            |        |        | (        | 17.0   | 8.20 | 22    | 37,8  | 7420 |     |       |        |
| ARS X                   | x                 | USD                      |              | м            |        |        | 1        | 17.0   | 8.20 | 22/1  | 35,3  | 3000 |     |       |        |
| EUR<br>X                | x                 | ARS                      | 1.2          | М            |        |        |          | 17.0   | 8.20 | 22 1  | 37,8  | 7420 |     |       |        |
| USD<br>X                | x                 | ARS                      |              | M            |        |        |          | 17.0   | 8.20 | 22 1  | .35,3 | 3000 |     |       |        |
| Transfer                | Statist           | tics                     |              |              |        | S      | Succes   | ssful  |      | Warn  | ings  |      | Err | or    |        |
| Market da               | ata clas          | ss: 01 Curre             | ncies        |              |        |        |          | 4      |      |       |       | 0    |     |       | 0      |
|                         |                   |                          |              |              |        |        |          |        |      |       |       |      |     |       |        |

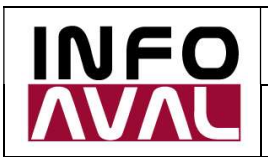

Customizing and Usage Guide

#### 4. Result verification in the OB08 transaction

| <   | SAP          |            |   |             |         |    |           |   |            |         |
|-----|--------------|------------|---|-------------|---------|----|-----------|---|------------|---------|
| ~   |              | ~ 6        | 8 | 🖗 New En    | tries 🕻 | 1  | 0 5 1     |   | 18 88 C    | ancel 🖆 |
| Ex  | Rt ValidFrom | Indir.quot | x | Ratio(from) | From    | =: | Dir.quot. | x | Ratio (to) | То      |
| M   | 17.08.2022   | 137,87420  | X |             | 1 ARS   | =  |           | х |            | 1 EUR   |
| T M | 13 08 2022   | 138 33160  | V |             | 1 405   | -  |           | v |            | 1 EUP   |

| < | SAP           |              |   |      |         |        |   |       |      |     |    |          |        |    |
|---|---------------|--------------|---|------|---------|--------|---|-------|------|-----|----|----------|--------|----|
| ~ |               | ~            | B | 63   | New Ent | ries 🕻 |   | Θ     | Ś    | • D | 00 | 00       | Cancel | ĹŶ |
| E | xRt ValidFrom | Indir.quot   | х | Rati | o(from) | From   | = | Dir.q | uot. | )   | (R | atio (to | o) To  | 0  |
| M | 17.08.20      | 22 135,33000 |   |      |         | 1 ARS  | = |       |      | X   |    |          | 1 U S  | D  |
|   | 12 08 20      | 124 50000    | V |      | 8       | 1 405  | - |       |      | ×   |    |          | 1.00   | n  |

Verification on the official source for this example:

| sas            | Institucional                   | Solicitud de | Turnos 🚞                 | Home Bar     | king 🦲          |
|----------------|---------------------------------|--------------|--------------------------|--------------|-----------------|
| ••             | ••••                            |              | /                        |              |                 |
|                |                                 |              | Cotización<br>Billetes   | Coti:<br>Div | zación<br>/isas |
| Te es<br>stand | peramos en nue<br>de Tecnópolis | estro        | 16/8/2022                | Compra       | Venta           |
| Jn lugar       | para aprender, jugar v div      | vertirse.    | Dolar U.S.A              | 135.1300     | 135.3300        |
|                | SCÉMAS                          |              | Libra Esterlina          | 163.3451     | 163.9929        |
|                | - 0                             |              | Euro                     | 137.3326     | 137.8742        |
|                | E-U                             |              | Franco Suizos *          | 14214.0254   | 14254.7363      |
|                |                                 |              | YENES *                  | 100.5535     | 100.8617        |
|                |                                 |              | Dolares Canadienses<br>* | 10518.9824   | 10549.1927      |
|                |                                 |              | Coronas Danesas *        | 1845.1532    | 1861.0766       |
|                |                                 |              | Coronas Noruegas *       | 1393.7878    | 1409.0429       |
|                |                                 |              | Coronas Suecas *         | 1303,2167    | 1318,5904       |
|                |                                 |              | (*) enti-                | Ve<br>Ve     | r histórico     |

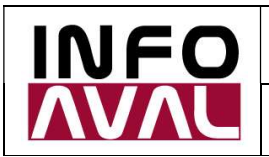

5. Daily job creation

Before you create the job, save a variant in transaction TBD4 with all the same parameters than before.

Suggested variant name: "Job Nocturno" or "Daily Job"

| < SAP             |                                  |
|-------------------|----------------------------------|
| <b>~</b>          | V 🕼 🖉 Use Screen Assignment 👔    |
| Variant Name      | Job Nocturno                     |
| Description       | Job Nocturno - Infoaval          |
| Only for  Protect | Background Processing<br>/ariant |

Access then to the SM36 transaction to create the job:

|                |                |                 | General Data     |
|----------------|----------------|-----------------|------------------|
|                | nedas Infoaval | Cotizacion de M | Job Name         |
|                |                | С               | Job Class        |
|                |                | Scheduled       | Status           |
| List Recipient |                |                 | Target           |
| List Recipient |                | Scheduled       | Status<br>Target |

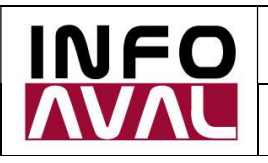

Customizing and Usage Guide

| ser                                                                           | USER02 User that will execute the job                |        |
|-------------------------------------------------------------------------------|------------------------------------------------------|--------|
| gram values                                                                   |                                                      |        |
| ABAP                                                                          | program External command External p                  | rogram |
| BAP program                                                                   | Program name ar                                      | d      |
| Name                                                                          | RFTBDF07 previously saved                            |        |
| Variant                                                                       | JOB NOCTURNO Variant                                 |        |
| Language                                                                      |                                                      |        |
| ternal Comma                                                                  | and (command predefined by system administrator)     |        |
| Name                                                                          |                                                      |        |
| Name<br>Parameters                                                            |                                                      |        |
| Name<br>Parameters<br>OS                                                      |                                                      |        |
| Name<br>Parameters<br>OS<br>Target Server                                     |                                                      |        |
| Name Parameters OS Target Server cternal Program                              | m (command entered directly by system administrator) |        |
| Name Parameters OS Target Server Kternal Program                              | m (command entered directly by system administrator) |        |
| Name Parameters OS Target Server  cternal Program Name Parameter              | m (command entered directly by system administrator) |        |
| Name Parameters OS Target Server Kternal Program Name Parameter Target Server | m (command entered directly by system administrator) |        |

| <   | SAP                  |       |      |       |      |           |        |        |       |
|-----|----------------------|-------|------|-------|------|-----------|--------|--------|-------|
| ~   |                      | P     | n    | Ek :  | 2 6  | a 🟛 🖪     | ] s    | nool 🕸 | ∃ <   |
|     | <u>L</u>             | 1     |      |       |      |           | 17. an |        |       |
| No, | Program name/command | Prog. | type | Spool | list | Parameter | s      | User   | Lang. |

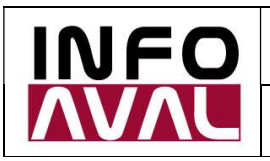

#### Customizing and Usage Guide

| < SAP                                                                                                    |                       |                                     |         |
|----------------------------------------------------------------------------------------------------|-----------------------|-------------------------------------|---------|
| <ul> <li>Image: A start of the start of the start of</li></ul> | V 🖫 (🏴 Start          | condition) 📫 Step 🛛 📧 Job selection | n 🖭 Own |
| General Data                                                                                                    |                       |                                     |         |
| Job Name                                                                                                    | COTIZACION DE MONEDAS | S INFOAVAL                          |         |
| Job Class                                                                                                    | С                     | -                                   |         |
| Status                                                                                                    | Scheduled             |                                     |         |
| Target                                                                                                    |                       | Spool List Recipient                |         |
| Job Start                                                                                                    |                       | Job Frequency                       |         |

| G | Start Time                                                                    | × |
|---|-------------------------------------------------------------------------------|---|
|   | Immediate Date/Time After Job After Event Operation Mode After Event          |   |
| J | Date/Time       Scheduled Start     Date       No Start After     Date   Time |   |
|   | After Job                                                                     |   |
| J | After Event                                                                   |   |
|   | Periodic Job ✓ Check ☐ Period values Restrictions                             | * |

www.infoaval.com.ar

| 🚺 /infoaval |  |
|-------------|--|
|-------------|--|

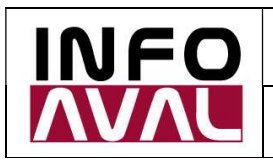

#### Customizing and Usage Guide

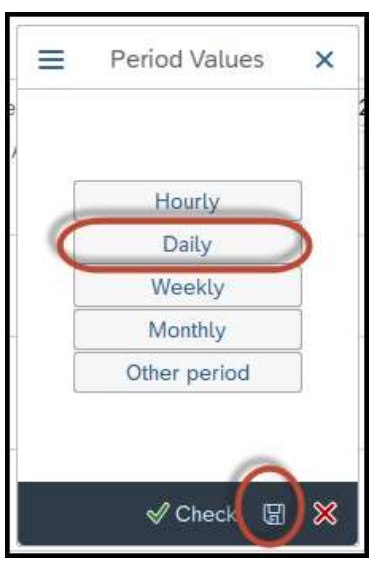

|                        |          |      | Start Tim  | ne          |              |       |
|------------------------|----------|------|------------|-------------|--------------|-------|
| Immediate              | Date/Tim | ie A | fter Job   | After Event | Operation Me | ode 🔿 |
| Date/Time<br>Scheduled | Start    | Date | 16.08.2022 | Time        | 22:30:00     |       |
| No Start A             | fter     | Date |            | Time        |              |       |
| After Event            |          |      |            |             |              |       |
|                        |          |      |            |             |              |       |
|                        |          |      |            |             |              |       |
| Period                 | ic Job   |      | 2          | 6           |              |       |

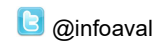

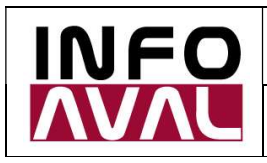

**Customizing and Usage Guide** 

#### Please save it only one time:

| eneral Data                               |                  | 0       |               |                                |                |  |
|-------------------------------------------|------------------|---------|---------------|--------------------------------|----------------|--|
| Job Name                                  | COTIZA           | CION DE | MONEDAS INFOA | VAL                            |                |  |
| Job Class                                 | C                |         |               | U                              |                |  |
| Status                                    | Schedu           | led     |               |                                |                |  |
|                                           |                  |         |               |                                |                |  |
| Target<br>ob Start<br>Planned Sta         | rt               |         |               | Spool I<br>Job Freque<br>Daily | List Recipient |  |
| Target<br>bb Start<br>Planned Sta<br>Date | rt<br>16.08.2022 | Time    | 22:30:00      | Job Freque                     | List Recipient |  |
| Target<br>bb Start<br>Planned Sta<br>Date | rt<br>16.08.2022 | Time    | 22:30:00      | Job Freque                     | List Recipient |  |

#### Job COTIZACION DE MONEDAS INFOAVAL saved with status: Released View details

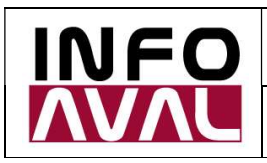

Customizing and Usage Guide

6. Verification in transaction SM37

| < SAP                 |        |     |            |        |     |                                                                        |
|-----------------------|--------|-----|------------|--------|-----|------------------------------------------------------------------------|
| <ul> <li>✓</li> </ul> |        |     | - • (      | 🕒 Exec | ute | Kended job selection i Infor                                           |
| Job Name              |        |     | *          |        |     |                                                                        |
| User Name             |        |     | USER02     |        |     |                                                                        |
| Job Status            |        |     |            |        |     |                                                                        |
| Sched.                | ✓ Rel  | eas | ed 🔽 Re    | ady 🛛  | Act | tive $\overline{\checkmark}$ Finished $\overline{\checkmark}$ Canceled |
| Job Start Con         | dition | ά.  | 16 88 2822 | To     | ė   | 16 08 2022                                                             |
|                       | From   | 6   | 10.00.2022 | To     | 0   | 10.00.2022                                                             |
| Or after event        |        |     |            |        | (   | First day, defined<br>previously in the<br>SM36 transaction            |
| ABAP Program          | n Name |     |            |        |     |                                                                        |
|                       |        |     |            |        |     |                                                                        |

If you see it like follows, it was created correctly.

| < SAP                                                                                                    |          |             |              |               |            |            | Job              | Overview    |     |
|----------------------------------------------------------------------------------------------------|----------|-------------|--------------|---------------|------------|------------|------------------|-------------|-----|
| ✓ 🖓 🖓 Refresh                                                                                                    | -        | Release     | • 🗊 🗔        | Spool 🛃 Job I | log 🤩 Step | 🔍 Job de   | tails 🔁 Applicat | ion servers | Ξ/Ξ |
| Job overview from: 16.08.2022 at:<br>to: 16.08.2022 at:<br>Selected job names: *<br>Selected user names: USER02<br>Scheduled ØReleased ØRead<br>Event-Driven Event ID:<br>ABAP program Program name : | :<br>/ 2 | :<br>Active | ☑ Finished   | ✓ Canceled    |            |            |                  |             |     |
| JobName                                                                                                    | Spool    | Job doc     | Job CreatedB | Status        | Start date | Start Time | Duration(sec.)   | Delay (sec. | .)  |
| COTIZACION DE MONEDAS INFOAVAL                                                                                                    |          |             | USER02       | Released      |            |            | 0                | 0           | 0   |
| *Summary                                                                                                    |          |             |              | ll.           |            |            | 0                |             | 0   |

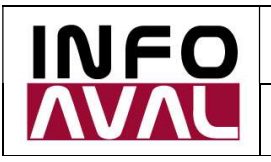

Customizing and Usage Guide

#### 7. Contact information, doubts, questions

If you need any additional information about this document or this process, please write to us at <u>info@infoaval.com.ar</u>.

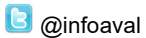